How to apply:

- 1. You have to generate Unique ID from Director of Higher Education website directly or the link provided just below the unique ID filled (Generate Unique ID)
- 2. Fill up the unique ID number in the space provided
- 3. Write your full name.
- 4. Enter an active mobile number which will be required for entire Degree programme three years (Preferably own Mobile number)
- 5. Write a password and note it down which will be required for entire Degree programme.
- 6. Select the right year BA 1<sup>st</sup> year/BA 2<sup>nd</sup> year/BA 3<sup>rd</sup> year.
- 7. Select the right course BA (Honours) / (BA regular)
- 8. Select I Agree button and click in Signup button.
- 9. You will receive an OTP for mobile number verification.
- 10. Enter the OTP in verification panel and click verify button.
- 11. Then login using your Mobile No. and Password
- 12. Click on 'Fill up form" button in the left Green panel
- 13. Fill up the form one by one i) Personal Details ii) Educational Details iii) Course Details iv) Upload Documents v) Review and Submit
- 14. After reviewing you can correct any mistake in it.
- 15. If everything is ok then click Finish in the left below the form and finally submit your form.
- 16. Download the copy and submit it in College Office with Xerox copy of Mark sheet, Certificates.

NB: Keep the Mobile No and Password for future use.